# Creating A Tutoring Attendance Report – for Faculty Users

TutorTrac is an online database used by Academic Support Services to record student attendance and schedule appointments with certified tutors. Faculty members can generate reports for an entire class or view individual student tutorial visits.

## 1. LOG-IN

To access TutorTrac please go to the Learning Resource Center webpage then click on the Tutortrac icon: <u>https://www.bmcc.cuny.edu/students/lrc/tutortrac/</u>

Click on 'Log into Tutortrac' at the bottom of the screen

### Enter your BMCC computer login username and password

Figure 1 – Log-in Screen

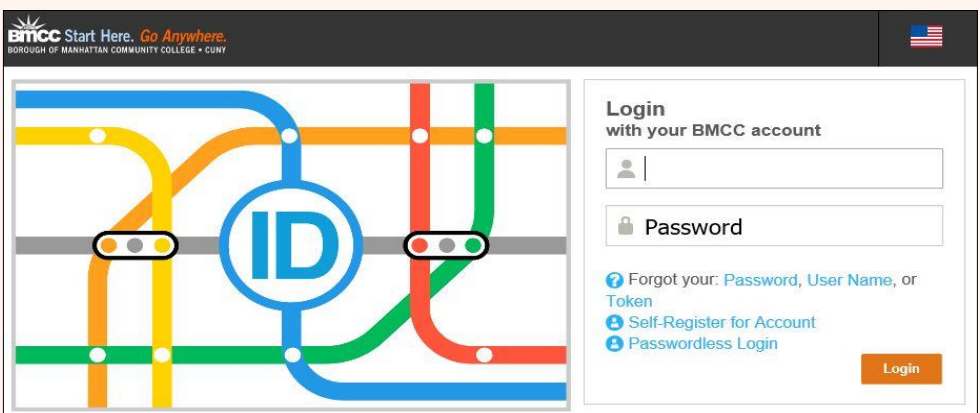

## 2. SELECTING CLASS ROSTER

a 2 Fraulty Cours

Your courses will appear on the left-hand side in the Faculty Courses section of the page (figure 2). Click a course to view registered students (figure 3).

| Trac Navigation:                                                                                                    |                     | ncc                                                                                                    |
|----------------------------------------------------------------------------------------------------|---------------------|----------------------------------------------------------------------------------------------------|
| Faculty Options •<br>Faculty Courses<br>Accounting information Systems<br>Accounting information Systems<br>Accounting information Systems<br>Accounting information Systems<br>Accounting information Systems<br>Accounting information Systems<br>Accounting information Systems<br>Accounting information Systems<br>Accounting information Systems | TutorTrac Main Menu | Renugh Of Montation Community Co<br>Lammings: Color Tool<br>Color Dool<br>Color Chicker<br>Tool Chicker<br>and foreground. |

Figure 3 - Student Listing Box

| ,<br>,        |                    | alodenia Lialing            |  |  |  |
|---------------|--------------------|-----------------------------|--|--|--|
| List Options* | Reports            | 18 of 207333 students found |  |  |  |
| 1             | D                  | Name                        |  |  |  |
| (i) 123       | Afrin, Sanjida     |                             |  |  |  |
| 410           | Bahan, Galyna      |                             |  |  |  |
| 90            | Bueno Gonzalez,    | Кауға                       |  |  |  |
| (1) ft3       | Cao, Qiongdan      |                             |  |  |  |
| (1) ft3       | Chao, Joanna       |                             |  |  |  |
| O Pa          | Chen, Chong        |                             |  |  |  |
| (1) ft3       | Gooding, Jenelle   |                             |  |  |  |
| (1) les       | Guzman, Luis       |                             |  |  |  |
| (1) les       | Hamilton, Katrina  |                             |  |  |  |
| 0 13          | Lau, Hov           |                             |  |  |  |
| 0 10          | Lhaten, Tashi      |                             |  |  |  |
| ( Pa          | Li, Jie Hui        |                             |  |  |  |
| 0 P2          | Memaj, Elva        |                             |  |  |  |
| 0 12          | Perry, Quinzel     |                             |  |  |  |
| 010           | Samuseva, Yuliya   |                             |  |  |  |
| (1) P2        | Sylla, Samba       |                             |  |  |  |
| (1) P2        | Trusovo, Ekaterina | 1                           |  |  |  |
| 90            | Vargas, Philip     |                             |  |  |  |

## **3. VIEW STUDENT VISITS TO CENTERS**

Located at the top of your 'Student Listings' page, click on: List Options → Related Data → View These Visit

Figure 4 – Students Listing Box

| List Options Re  | eports 18 of 207333 students found |  |  |  |  |  |
|------------------|------------------------------------|--|--|--|--|--|
| List All         |                                    |  |  |  |  |  |
| Search           | Name                               |  |  |  |  |  |
| Utility Search   |                                    |  |  |  |  |  |
| Power Search     | z. Kavra                           |  |  |  |  |  |
| Lists ►          | 1                                  |  |  |  |  |  |
| Send HTML Note   |                                    |  |  |  |  |  |
| Flagged Students | ▶                                  |  |  |  |  |  |
| Related Data 🕨   | View these Visits                  |  |  |  |  |  |
| an               | Hamilton Kating                    |  |  |  |  |  |
| 90               | Lou. Hov                           |  |  |  |  |  |
| 90               | Lhaten, Tashi                      |  |  |  |  |  |
| 90               | Li, Jie Hui                        |  |  |  |  |  |
| 9 (1)            | Memaj, Elva                        |  |  |  |  |  |
| 0 6              | Perry, Quinzel                     |  |  |  |  |  |
| 01               | Samuseva, Yuliya                   |  |  |  |  |  |
| 0 P              | Sylla, Samba                       |  |  |  |  |  |
| 0 P              | Trusova, Ekaterina                 |  |  |  |  |  |
| 1 10-            | Vargas, Philip                     |  |  |  |  |  |

#### 4. VISIT LISTING

The 'Visits Listing' report displays information about students visit to tutoring centers and other areas on campus.

#### To Print screen press, Ctrl+ P

Figure 5- Visit Listing Box

| Visits Listing   |                    |                           |          |          |      |                   |                                |                 |                    |
|------------------|--------------------|---------------------------|----------|----------|------|-------------------|--------------------------------|-----------------|--------------------|
| ist Options Repo | rts•               | 6 of 1079452 visits found |          |          |      |                   |                                |                 |                    |
| Seq Student I    | ID Name            | Date In                   | Time In  | Time Out | Hrs  | Center            | Subj                           | Reason          | Consultant         |
| 982844           | Badrie, Rhea       | 2/11/2019                 | 4:18 PM  | 5:18 PM  | 1.00 | LRC Tutoring [28] | CIS100 1700 Session: 1<br>1192 | F511 - Tutoring |                    |
| 999977           | Connell, Diane     | 2/26/2019                 | 3:16 PM  | 4:16 PM  | 1.00 | LRC Tutoring [28] | CIS100 1100 Session: 1<br>1192 | Tutoring        |                    |
| 1007524          | Connell, Diane     | 3/5/2019                  | 1:13 PM  | 2:13 PM  | 1.00 | LRC Tutoring [28] | CIS100 1100 Session: 1<br>1192 | Tutoring        | Albarracin, Wilson |
| 1047756          | Sanchez, Elizabeth | 4/2/2019                  | 9:57 AM  | 10:57 AM | 1.00 | LRC Tutoring [28] | CIS100 1100 Session: 1<br>1192 | Tutoring        | Albarracin, Wilson |
| 1057285          | Sanchez, Elizabeth | 4/9/2019                  | 10:06 AM | 11:06 AM | 1.00 | LRC Tutoring [28] | CIS100 1100 Session: 1<br>1192 | Tutoring        | Albarracin, Wilson |
| 1066783          | Sanchez, Elizabeth | 4/16/2019                 | 9:41 AM  | 10:41 AM | 1.00 | LRC Tutoring [28] | CIS100 1100 Session: 1         | Tutoring        | Albarracin, Wilson |
|                  |                    |                           |          |          |      |                   | 1114                           |                 |                    |
|                  |                    |                           |          |          |      |                   |                                |                 |                    |
|                  |                    |                           |          |          |      |                   |                                |                 |                    |
|                  |                    |                           |          |          |      |                   |                                |                 |                    |
|                  |                    |                           |          |          |      |                   |                                |                 |                    |
| -                |                    |                           |          |          |      |                   |                                |                 |                    |
|                  |                    |                           |          |          |      |                   |                                |                 |                    |

\*\*\*Please Note you will need to perform these steps for every course section.

The LRC offers *FREE*, tutorial group sessions and workshops for currently enrolled students. For more information on please visit the LRC webpage at <a href="http://www.bmcc.cuny.edu/students/lrc/in-persontutoring/tutoring-schedule/">www.bmcc.cuny.edu/students/lrc/in-persontutoring/tutoring-schedule/</a> Or Contact Tutorial Program: (212) 220-1383 Online Tutoring: (212) 220-8359 Tutoring Email: Irctutoring@bmcc.cuny.edu Online Tutoring Email: onlinetutoring@bmcc.cuny.edu